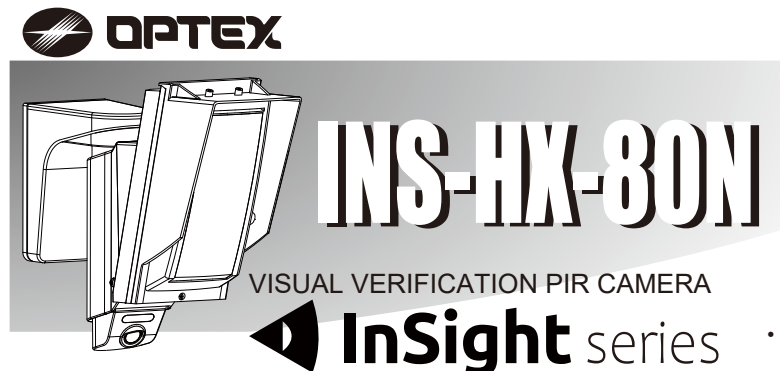

**STALLATION INST** 

# Quick Guide

59-3062-1 2212-27

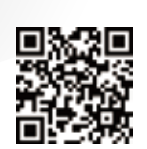

Full information is available at

https://navi.optex.net/manual/50427

- · This "Quick Guide" is the part of the entire installation instructions that guides the installation procedures for installers.
- Get the full information of the installation instructions from the web site. · If you need a guide to the operation of the whole system, please
- consult the installer of the entire system.

# << Contents >>

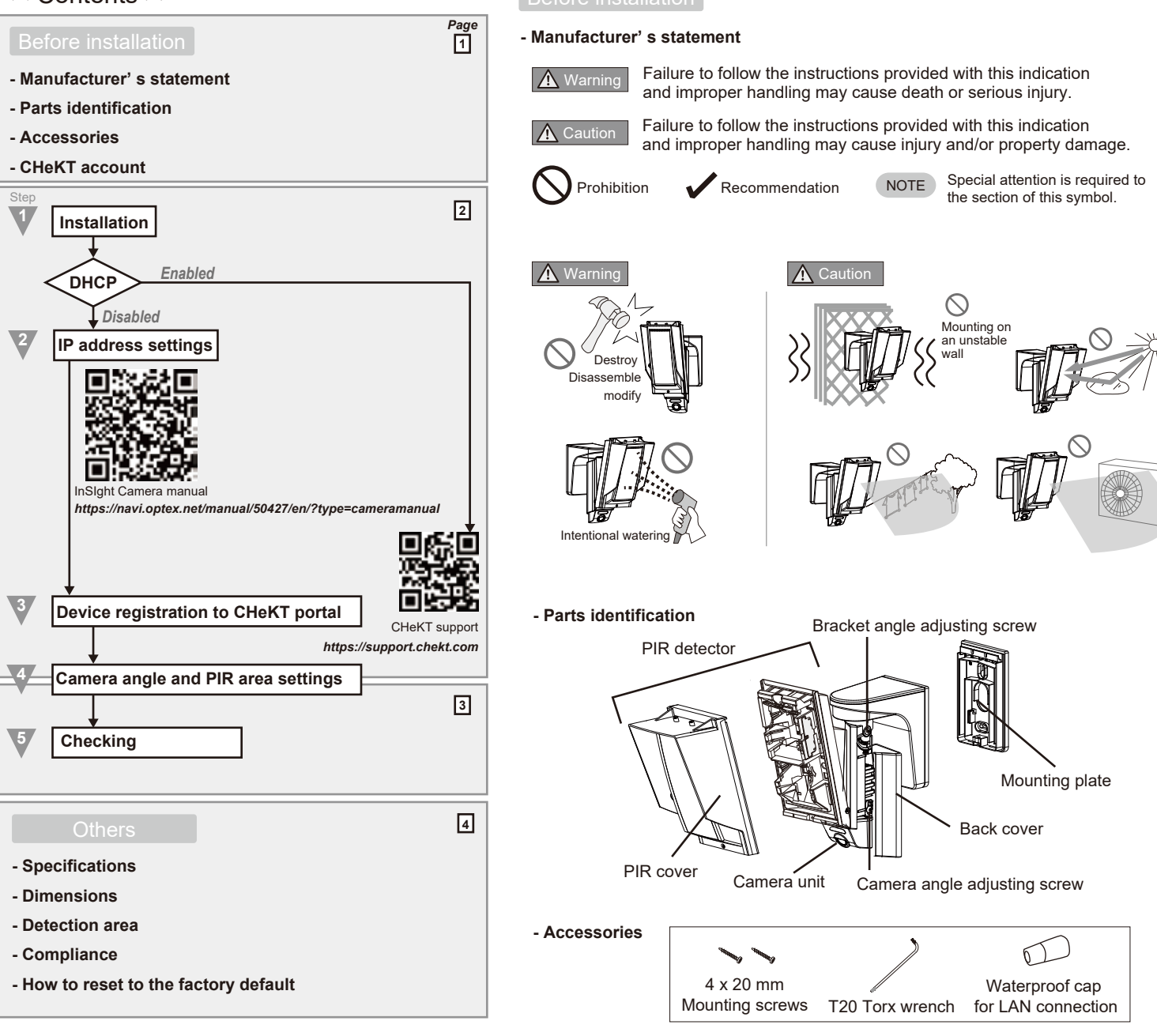

# - CHeKT account

If you do not have a CHeKT account, request a dealer account by visiting the "CHeKT dealer", before Step 3. Refer to the "CHeKT support" for more details.

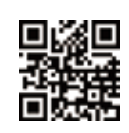

CHeKT dealer www.chekt.com/registration

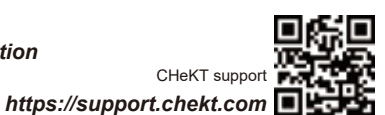

CHeKT suppo

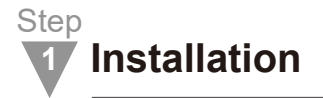

## 1-1. Remove the mounting plate

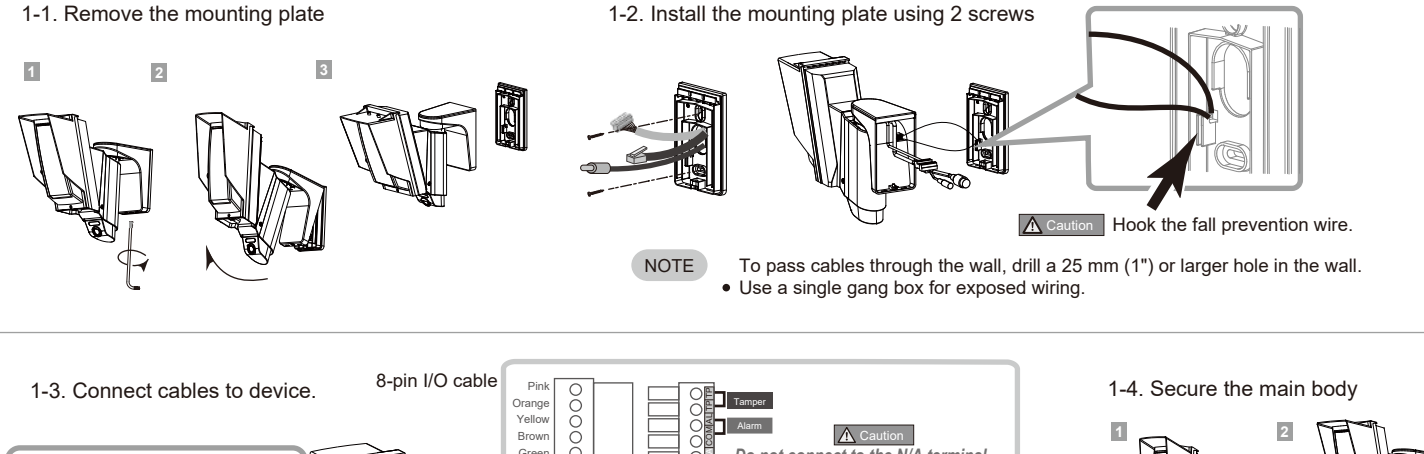

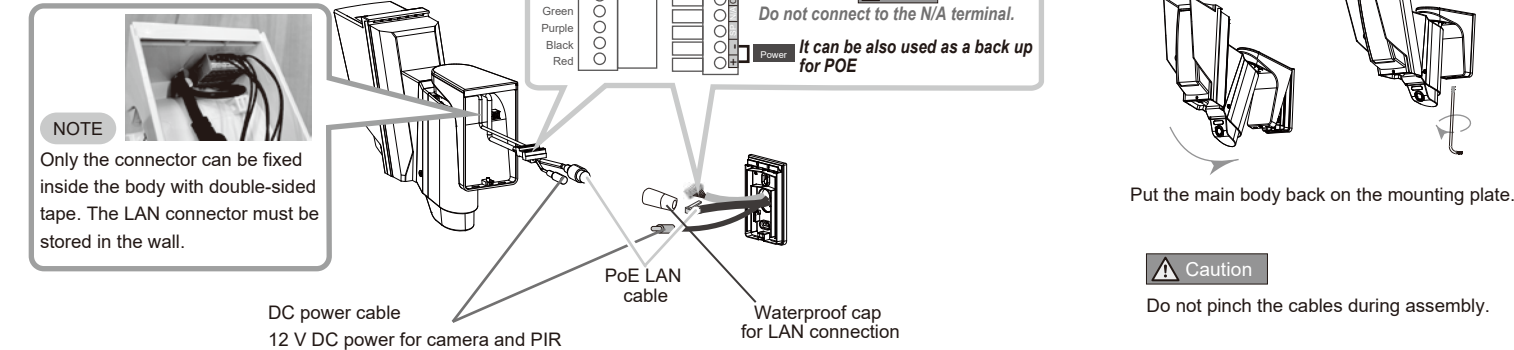

Step

The default network type of InSight is dynamic.

If you have a DHCP server, it will automatically set the InSight.

Step

# **IP** address settings

If you do not have a DHCP server, it will set as follows after one minute. Initial address: Refer to the label on the InSight

User name: root

Default password: OPTEX

Change your password as appropriate.

Refer to the "InSight IP camera install manual" for more details;

Download IP installer:

https://navi.optex.net/firmware/50427

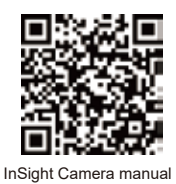

Jump to Step 3

# **Device registration to CHeKT portal**

Setup your CHeKT Dealer Portal:

Refer to the Web manual how to use the cap.

- 1. Go to http://dealer.chekt.com/ to log in.
- 2. Select the Customer on the left side of the dashboard.
- 3. Select the Site Devices tab.
- 4. Select the bridge device to be associated with the sensor camera.
- 5. Access the bridge settings using the gear icon to its right.
- 6. Select the appropriate tab to register the PIR camera.

Refer to the site for more details

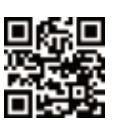

CHeKT suppor https://support.chekt.com

Step

# Camera angle and PIR area settings

https://navi.optex.net/manual/50427/en/?type=cameramanual

Changing for each item in this step is optional. Check the default settings and if no changes are required, proceed to the next item.

Further information, refer to the "INS-HX-80N Full manual" on the Web.

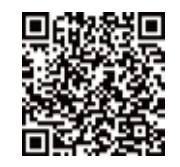

INS-HX-80N Full manual https://navi.optex.net/manual/50427/en/?type=installationinstructions 4-1. Horizontal adjustings

1 Remove the Back cover.

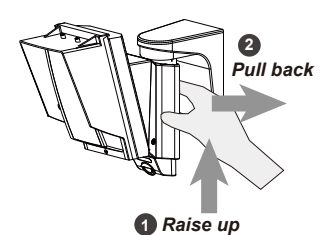

2 Adjust horizontal angle.

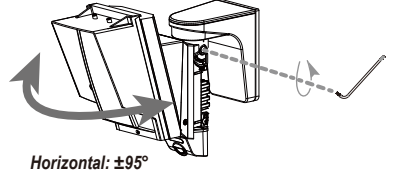

NOTE Only one side needs to be loosened.

1 PIR area adjustment

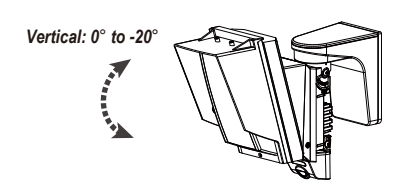

## ▲ Caution

Do not use the vertical angle adjustment of the main unit other than adjusting the detection area surface to be parallel to the ground inclination.

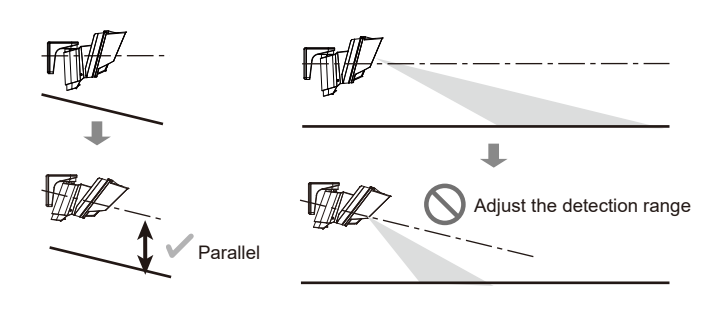

# 2 Camera angle adjustment

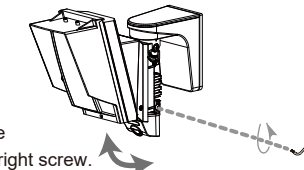

Loosen the screw to adjust camera angle Angle can be adjusted with either left or right screw.

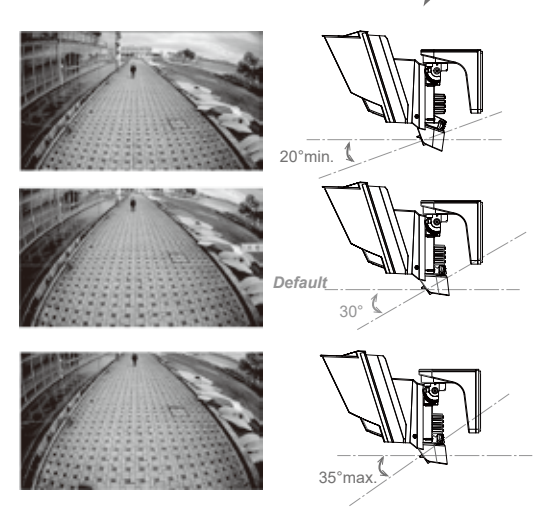

## NOTE

It is recommended that use the Camera angle at 25° to 35° since camera images may appear white and blurred in dark scenes.

4-3. PIR/VCA settings

Refer to the InSight VCA manual for details on Camera angle and PIR area settings.

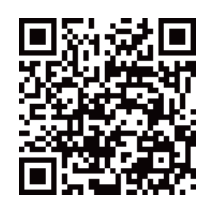

InSight VCA manual https://navi.optex.net/manual/50426/en/?type=VCAmanual

# 4-4. Detection range limit

The default settings are 18 m (60') at 2.5 m (8'2") mounting height. If no changes are required, proceed to the next item.

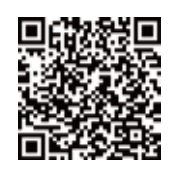

INS-HX-80N Full manual https://navi.optex.net/manual/50427/en/?type=installationinstructions

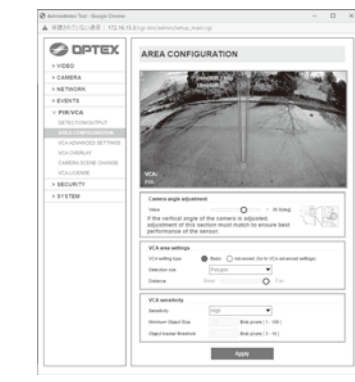

If the vertical angle of the camera is to be adjusted, adjustment of this sections must be matched to ensure the best performance of the sensor.

### 4-5. Switch settings

▲ Caution

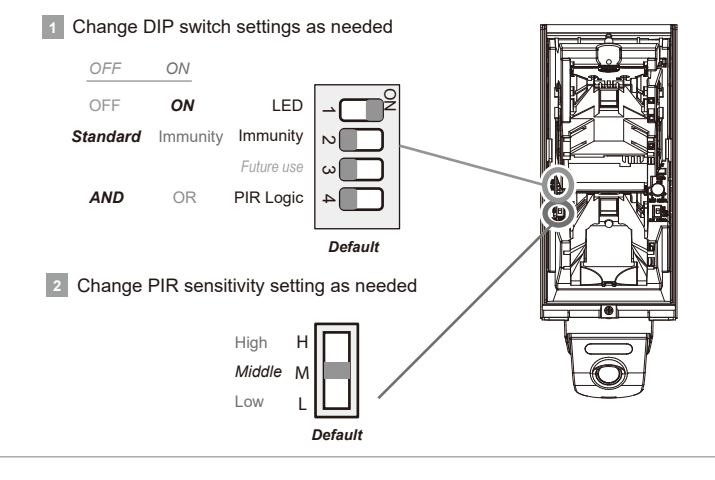

4-6. Put on the back cover

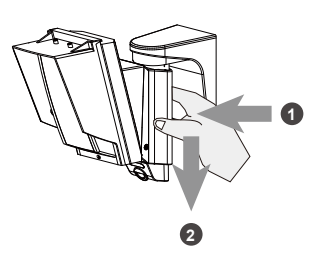

Step **Checking** 

Walk test: Check the detection area by walking around the area.

System check: Check the image at the time of detection on the monitoring portal.

#### - Specifications

| Detection method         PIR coverage         PIR zones         PIR distance         Detectable speed         Sensitivity         Power input         Alarm period         Alarm output         Tamper output         LED indicator         Image sensor         Viewing angle         Minimum illumination         IR illumination         Image compression         Resolution/ frame rate                                                                             | Passive infrared           24 m x 2.0 m (80' x 6'7") narrow           20 zones           .5 m (22'), 10 m (33'), 13 m (43'), Default: 18 m (60'), 24 m (80')           0.3 to 1.5 m/s (1' to 5'/s)           2.0°C ( 3.6°F) at 0.6 m/s           PoE (IEEE 802.3af compliant)           Mini-jack 12 V DC 420 mA max.           Terminal 9.5 to 18 V DC / 35 mA max. at 12 V DC           2.0 ± 1 s           Approx. 60 s (LED blinks)           N.C./N.O. switchable, 28 V DC 0.1 A max.           N.C. 28 V DC 0.1 A max. |
|----------------------------------------------------------------------------------------------------|----------------------------------------------------------------------------------------------------|
| PIR coverage         PIR zones         PIR distance       6         Detectable speed         Sensitivity         Power input         Alarm period         Warm-up period         Alarm output         Tamper output         LED indicator         Image sensor         Viewing angle         Minimum illumination         IR illumination         Image compression         Resolution/ frame rate                                                                       | 24 m x 2.0 m (80' x 6'7") narrow<br>20 zones<br>5.5 m (22'), 10 m (33'), 13 m (43'), <i>Default:</i> 18 m (60'), 24 m (80')<br>0.3 to 1.5 m/s (1' to 5'/s)<br>2.0°C ( 3.6°F) at 0.6 m/s<br>PoE (IEEE 802.3af compliant)<br>Mini-jack 12 V DC 420 mA max.<br>Terminal 9.5 to 18 V DC / 35 mA max. at 12 V DC<br>2.0 ± 1 s<br>Approx. 60 s (LED blinks)<br>N.C./N.O. switchable, 28 V DC 0.1 A max.<br>N.C. 28 V DC 0.1 A max.                                                                                                 |
| PIR zones       6         PIR distance       6         Detectable speed       5         Sensitivity       9         Power input       1         Alarm period       4         Warm-up period       1         Alarm output       1         Tamper output       1         ILED indicator       1         Image sensor       1         Viewing angle       1         Minimum illumination       1         II ange compression       1         Resolution/ frame rate       1 | 20 zones<br>.5 m (22'), 10 m (33'), 13 m (43'), <i>Default:</i> <b>18 m (60')</b> , 24 m (80')<br>0.3 to 1.5 m/s (1' to 5'/s)<br>2.0°C ( 3.6°F) at 0.6 m/s<br>PoE (IEEE 802.3af compliant)<br>Mini-jack 12 V DC 420 mA max.<br>Terminal 9.5 to 18 V DC 35 mA max. at 12 V DC<br>2.0 ± 1 s<br>Approx. 60 s (LED blinks)<br>N.C./N.O. switchable, 28 V DC 0.1 A max.<br>N.C. 28 V DC 0.1 A max.                                                                                                    |
| PIR distance       6         Detectable speed       5         Sensitivity       9         Power input       1         Alarm period       4         Warm-up period       4         Alarm output       1         Tamper output       1         LED indicator       1         Minimum illumination       1         IR illumination       1         Image compression       1         Resolution/ frame rate       1                                                         | .5 m (22'), 10 m (33'), 13 m (43'), <i>Default:</i> <b>18 m (60')</b> , 24 m (80')<br>0.3 to 1.5 m/s (1' to 5/s)<br>2.0°C (3.6°F) at 0.6 m/s<br>PoE (IEEE 802.3af compliant)<br>Mini-jack 12 V DC 420 mA max.<br>Terminal 9.5 to 18 V DC/ 35 mA max. at 12 V DC<br>2.0 ± 1 s<br>Approx. 60 s (LED blinks)<br>N.C./N.O. switchable, 28 V DC 0.1 A max.<br>N.C. 28 V DC 0.1 A max.                                                                                                    |
| Detectable speed         Sensitivity         Power input         Alarm period         Warm-up period         Alarm output         Tamper output         LED indicator         Image sensor         Viewing angle         Minimum illumination         IR illumination         Image compression         Resolution/ frame rate                                                                                                    | 0.3 to 1.5 m/s (1' to 5'/s)<br>2.0°C (3.8°F) at 0.6 m/s<br>PoE (IEEE 802.3af compliant)<br>Mini-jack 12 V DC 420 mA max.<br>Terminal 9.5 to 18 V DC/ 35 mA max. at 12 V DC<br>2.0 ± 1 s<br>Approx. 60 s (LED blinks)<br>N.C./N.O. switchable, 28 V DC 0.1 A max.<br>N.C. 28 V DC 0.1 A max.                                                                                                    |
| Sensitivity Power input Alarm period Warm-up period Alarm output Tamper output LED indicator Image sensor Viewing angle Minimum illumination IR illumination IInage compression Resolution/ frame rate                                                                                                    | 2.0°C ( 3.6°F) at 0.6 m/s<br>PoE (IEEE 802.3af compliant)<br>Mini-jack 12 V DC 420 mA max.<br>Terminal 9.5 to 18 V DC/ 35 mA max. at 12 V DC<br>2.0 ± 1 s<br>Approx. 60 s (LED blinks)<br>N.C./N.O. switchable, 28 V DC 0.1 A max.<br>N.C. 28 V DC 0.1 A max.                                                                                                    |
| Power input         Alarm period         Warm-up period         Alarm output         Tamper output         LED indicator         Image sensor         Viewing angle         Minimum illumination         IR illumination         Image compression         Resolution/ frame rate                                                                                                    | PoE (IEEE 802.3af compliant)<br>Mini-jack 12 V DC 420 mA max.<br>Terminal 9.5 to 18 V DC/ 35 mA max. at 12 V DC<br>2.0 ± 1 s<br>Approx. 60 s (LED blinks)<br>N.C./N.O. switchable, 28 V DC 0.1 A max.<br>N.C. 28 V DC 0.1 A max.                                                                                                    |
| Alarm period         Warm-up period         Alarm output         Tamper output         LED indicator         Image sensor         Viewing angle         Minimum illumination         IR illumination         Image compression         Resolution/ frame rate                                                                                                    | 2.0 ± 1 s<br>Approx. 60 s (LED blinks)<br>N.C./N.O. switchable, 28 V DC 0.1 A max.<br>N.C. 28 V DC 0.1 A max.                                                                                                    |
| Warm-up period         Alarm output         Tamper output         LED indicator         Image sensor         Viewing angle         Minimum illumination         IR illumination         Night vision         Image compression         Resolution/ frame rate                                                                                                    | Approx. 60 s (LED blinks)<br>N.C./N.O. switchable, 28 V DC 0.1 A max.<br>N.C. 28 V DC 0.1 A max.                                                                                                    |
| Alarm output         Tamper output         LED indicator         Image sensor         Viewing angle         Minimum illumination         IR illumination         Night vision         Image compression         Resolution/ frame rate                                                                                                    | N.C./N.O. switchable, 28 V DC 0.1 A max.<br>N.C. 28 V DC 0.1 A max.                                                                                                    |
| Tamper output       LED indicator       Image sensor       Viewing angle       Minimum illumination       IR illumination       Night vision       Image compression       Resolution/ frame rate                                                                                                    | N.C. 28 V DC 0.1 A max.                                                                                                    |
| LED indicator Image sensor Viewing angle Minimum illumination IR illumination Night vision Image compression Resolution/ frame rate                                                                                                    | Open when the cover is opened                                                                                                    |
| Image sensor       Viewing angle       Minimum illumination       IR illumination       Night vision       Image compression       Resolution/ frame rate                                                                                                    | [1] Warm-up [2] Alarm                                                                                                    |
| Viewing angle<br>Minimum illumination<br>IR illumination<br>Night vision<br>Image compression<br>Resolution/ frame rate                                                                                                    | 1/2.8" CMOS                                                                                                    |
| Minimum illumination         IR illumination         Night vision         Image compression         Resolution/ frame rate                                                                                                    | H: 114° V: 61°                                                                                                    |
| IR illumination Night vision Image compression Resolution/ frame rate                                                                                                    | Color: 0.02 lux. 0 lux. with IR                                                                                                    |
| Night vision           Image compression           Resolution/ frame rate                                                                                                    | Visible up to 12 m                                                                                                    |
| Image compression<br>Resolution/ frame rate                                                                                                    | Day & Night Automatic/Manual switching                                                                                                    |
| Resolution/ frame rate                                                                                                    | H.264, H.265, MJPEG                                                                                                    |
|                                                                                                    | 1080/ 30 fps, D1 (704 x 480 or 704 x 576)                                                                                                    |
| Network protocol                                                                                                    | IPv4: TCP/IP, UDP, RTP(UDP/TCP), RTSP, NTP, HTTP,<br>HTTPS, SSL, DHCP, SNMPv1/v2/v3(MIB-2), ONVIF                                                                                                    |
| Security H                                                                                                    | ITTPS(SSL), IP filtering, 802.1x, Digest authentication (ID/PW)                                                                                                    |
| Operation temperature                                                                                                    | -30°C to +50°C(-22°F to +122°F)                                                                                                    |
| Environment humidity                                                                                                    | 95% max.                                                                                                    |
| International protection                                                                                                    | IP 55                                                                                                    |
| Mounting                                                                                                    | Wall (Outdoor, Indoor)/Gang box                                                                                                    |
| Mounting height                                                                                                    | 2.5 to 3.0 m (8' 2" to 10')                                                                                                    |
| Weight                                                                                                    | 1.2 kg (42.3 oz)                                                                                                    |
| Accessories                                                                                                    | [1] Mounting screw (4 x 20 mm) x 2                                                                                                    |

 Specifications and designs are subject to change without prior notice.
 These units are designed to detect an intruder and activate an alarm control panel. Being only a part of a complete system, we cannot accept responsibility for any damages or other consequences resulting from an intrusion.

#### - Compliance

#### Personal Information

This product is equipped with the function to produce moving image of the designated area and its surrounding, but not equipped with the function to store or register such image. Prior to the installation of this product, the compliance to local laws and regulations needs to be confirmed by the user of this product for the lawful installation and use of this product, and signage and notification when using this product. User of this product is deemed to be responsible for the compliance of any laws and regulations relating to personal information, privacy protection and rights of portrait upon use of this product. Image taken by this product is required to be treated appropriately under the responsibility of the user of this product. Installation or data shall all be performed under discretion and responsibility of user of this product.

#### FCC notification

This equipment has been tested and found to comply with the limits for a Class A digital device, pursuant to part 15 of the FCC Rules. These limits are designed to provide reasonable protection against harmful interference when the equipment is operated in a commercial environment. This equipment generates, uses, and can radiate radio frequency energy and, if not installed and used in accordance with the instruction manual, may cause harmful interference to radio communications. Operation of this equipment in a residential area is likely to cause harmful interference in which case the user will be required to correct the interference at his own expense.

#### About distribution of source code for open source software

This product includes open source software (" OSS") distributed under OSS License. In compliance with the OSS Licenses such as GPL (GNU GENERAL PUBLIC LICENSE), LGPL (GNU LESSERGENERAL PUBLIC LICENSE), and/or others included, we are making the source code of the OSS available, at the actual cost, to our customer upon his/her request. The source code corresponding to OSS included in this product will be provided in a prescribed manner for at least than three(3) years after the date of purchase. Please note that the OSS is provided without warranty of any kind.

- Detection area

- Dimensions

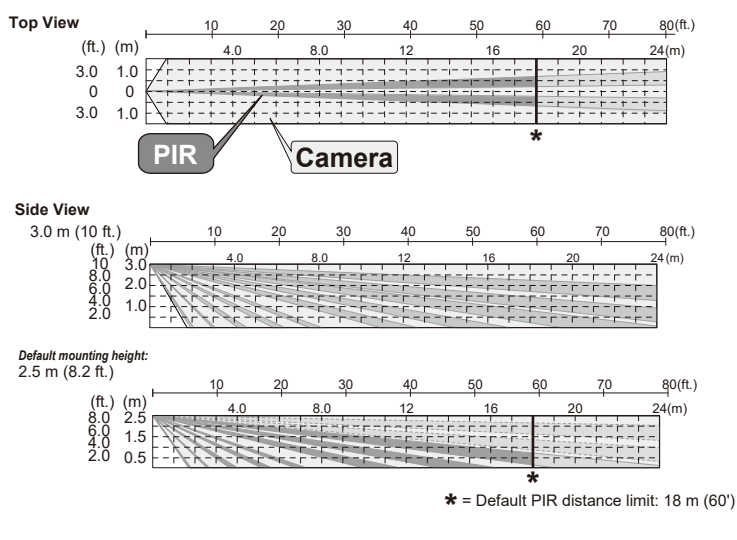

#### 92 (3.62) (00) 92 (3.52) (00) 92 (199) 92 (199) 92

## - How to reset to the factory default

Follow the steps below to perform a factory reset (for example, forget the password). The IP address, ID, password and camera settings are initialized.

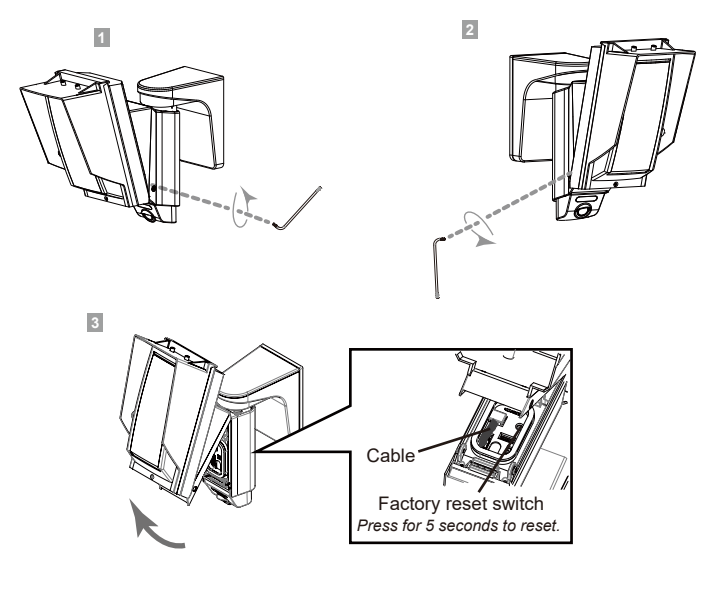

▲ Caution

Do not pinch the cables during assembly.

EU/UK contact information

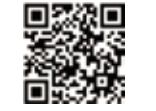

https://navi.optex.net/cert/contact/

OPTEX INC./AMERICAS HQ (U.S.)

OPTEX CO., LTD. (JAPAN) www.optex.net OPTEX SECURITY SAS (France)

www.optex-europe.com/fr

OPTEX (EUROPE) LTD./EMEA HQ (U.K.) www.optex-europe.com

OPTEX SECURITY B.V. (The Netherlands) www.optex-europe.com/nl OPTEX SECURITY Sp.z o.o. (Poland) www.optex-europe.com/pl

OPTEX PINNACLE INDIA, PVT., LTD. (India) www.optexpinnacle.com OPTEX KOREA CO., LTD. (Korea) www.optexkorea.com

OPTEX (DONGGUAN) CO.,LTD. SHANGHAI OFFICE (China)

OPTEX (Thailand) CO., LTD. (Thailand) www.optex.co.th

Copyright (C) 2021-2022 OPTEX CO., LTD.